SoftOne

# Talous -Yleisen arvonlisäverokannan korotus

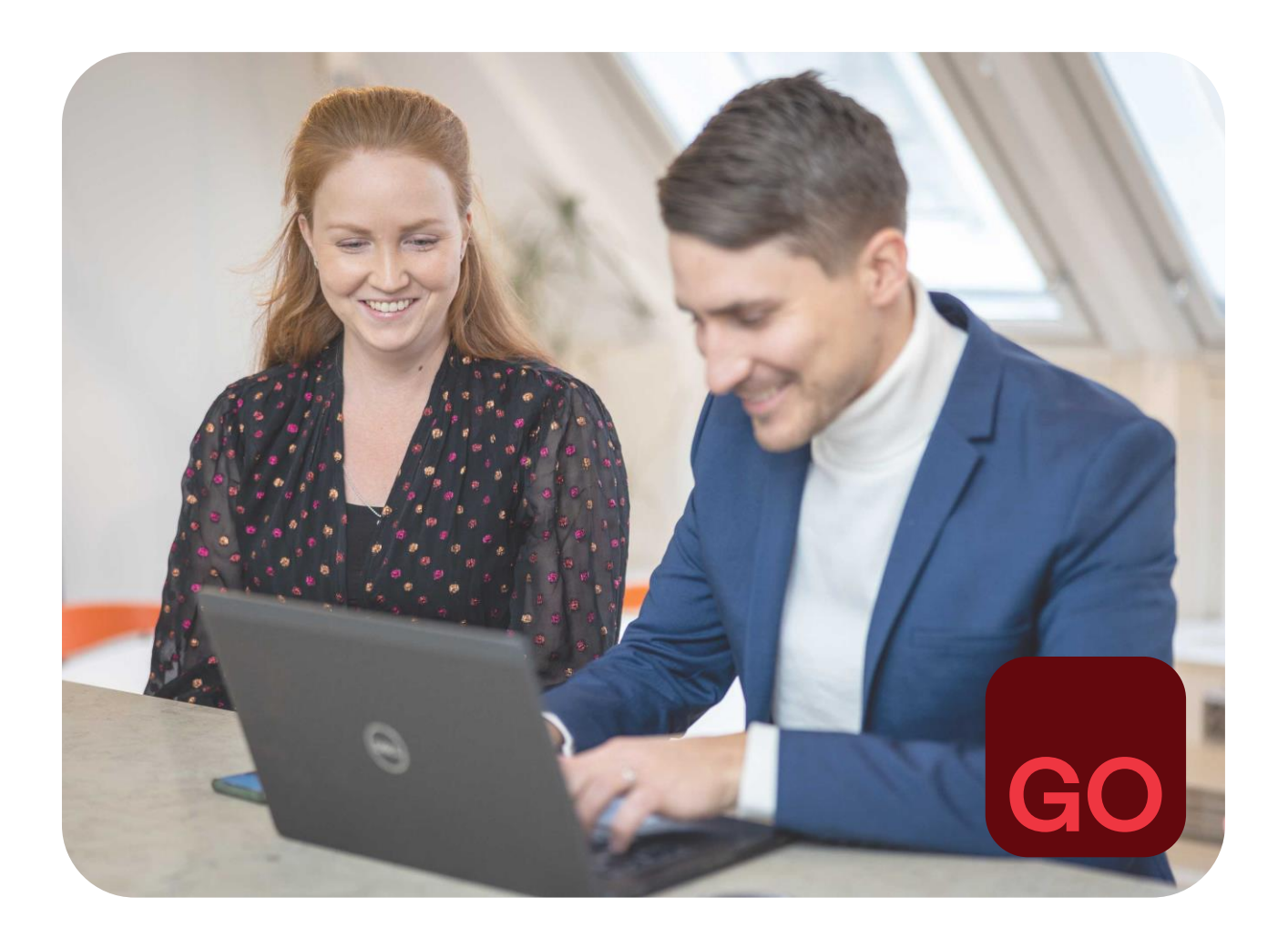

Business software with serious flex.

# Johdantoteksti

Tässä dokumentissa käydään läpi tarvittavat toimenpiteet ja toimintaohjeet yleisen arvonlisäverokannan korotukseen SoftOne GO:n Talous-moduulissa. SoftOne GO Laskutus -moduulin sovelluksia, kuten tarjouksia, tilauksia ja laskutusta, koskevat toimintaohjeet ovat erillisessä dokumentissa. Dokumentti löytyy SoftOne Akatemian Laskutus-osiosta.

Tässä dokumentissa on toimintaohjeet seuraaviin sovelluksiin:

- Myyntireskontra
- Ostoreskontra
- Kirjanpito

#### Kysymyksiä?

Asiakaspalvelu ja tuki -osastomme vastaa mielellään kysymyksiisi. Lähetä kysymyksen sähköpostilla osoitteeseen <u>tuki@softone.fi</u> tai <u>Asiakaskeskuksen</u> kautta.

# Sisällysluettelo

| 1. | Uud  | den a  | lv-koodin perustaminen                      | 4 |
|----|------|--------|---------------------------------------------|---|
| 2. | Ole  | tusve  | erokannan vaihtaminen                       | 5 |
| 3. | Kirj | anpito | ٥                                           | 6 |
|    | 3.1  | Jatk   | aminen olemassa olevilla kirjanpitotileillä | 6 |
|    | 3.   | 1.1    | Aputilit                                    | 6 |
|    | 3.   | 1.2    | Automaattikirjaussääntöjen päivitys         | 6 |
|    | 3.   | 1.3    | Kirjanpitotilien alv-lajien vaihtaminen     | 7 |
|    | 3.2  | Uus    | sien 25,5% kirjanpitotilien perustaminen    | 9 |
|    | 3.   | 2.1    | Kirjanpitotilin perustaminen                | 9 |
|    | 3.   | 2.2    | Automaattikirjaussäännön perustaminen10     | C |
|    | 3.3  | Tas    | e- ja tuloslaskelmakaavojen päivitys11      | 1 |
|    | 3.4  | Jak    | sotusparametrien päivitys11                 | 1 |
|    | 3.5  | Tos    | itemallien päivitys12                       | 2 |
| 4. | My   | ntire  | skontra13                                   | 3 |
|    | 4.1  | Olet   | tustilit                                    | 3 |
|    | 4.2  | Asia   | akaskohtaiset tiliasetukset                 | 3 |
|    | 4.3  | Res    | skontralaskut                               | 3 |
|    | 4.4  | Suo    | pritukset14                                 | 4 |
| 5. | Ost  | oresk  | contra ۱۹                                   | 5 |
|    | 5.1  | Olet   | tustilit15                                  | 5 |
|    | 5.2  | Toir   | nittajakohtaiset tiliasetukset              | 5 |
|    | 5.3  | Ost    | olaskut15                                   | 5 |
|    |      |        |                                             |   |

# 1. Uuden alv-koodin perustaminen

25,5% veroprosentille on perustettava oma alv-koodi. Alv-koodi on oltava perustettuna siinä vaiheessa, kun myynti-/ostolasku sisältää uuden veroprosentin alaisia myyntejä/ostoja. Uutta veroprosenttia sovelletaan, kun tavara toimitetaan tai myyty palvelu on suoritettu 1.9.2024 jälkeen. Uuden veroprosentin alaisia myyntejä/ostoja voi näin ollen olla jo elokuussa.

- 1. Mene toimintoon Talous > Asetukset > Yleinen > ALV-koodit
- 2. Klikkaa plus-kuvakkeella varustettua välilehteä
- Määrittele uudelle alv-koodille koodi ja nimi. Koodiksi voi antaa esim. uuden veroprosentin '25,5'. Tämä helpottaa oikean alv-koodin valitsemista esim. tilaus- tai laskuriveillä, mikäli käytössä on Laskutus-osion sovelluksia.
- Valitse myynnin alv-velkatili ja myös ostojen alv-saamistili, mikäli käytössä on SoftOne GO Ostoreskontra.
- 5. Prosentti-kenttään annetaan uusi veroprosentti 25,5.

| ALV-koodit         | Uusi ALV-koo | di* ×  | +    | × |  |
|--------------------|--------------|--------|------|---|--|
| Koodi×             |              | Nimi×  |      |   |  |
| 25,5               |              | Alv 2  | 5,5% |   |  |
| Alv-velkatili×     |              | Veroka | inta |   |  |
| 2920. Myynnin alv  | -velka       | 0 %    |      |   |  |
| Alv-saamistili     |              | Veroka | inta |   |  |
| 2925. Ostojen alv- | saaminen     | 0 %    |      |   |  |
| Prosentti *        |              |        |      |   |  |
| 25.5               |              |        |      |   |  |

**Huom!** Mikäli yritykseen ei ole aiemmin perustettu alv-koodeja, perusta alv-koodi myös 24% veroprosentille.

# 2. Oletusverokannan vaihtaminen

Myynti- ja ostoreskontrassa uusien laskujen tallennuksessa käytetään oletuksena asetuksissa valitun alv-koodin mukaista verokantaa. Alv-koodin voi tapauskohtaisesti vaihtaa laskulle.

Oletusverokantaa käytetään myös käytettäessä jäännöskoodia maksun/suorituksen tallennuksessa. Tässä tapauksessa alv-koodia ei ole mahdollista valita, vaan alv lasketaan aina oletusverokannan mukaisesti.

- 1. Mene toimintoon *Talous* > *Asetukset* > *Kirjanpito* > *Asetukset*
- 2. Valitse uuden veroprosentin alv-koodi pudotusvalikosta
- 3. Tallenna muutokset

| Kirjanpito                                                                              |        |
|-----------------------------------------------------------------------------------------|--------|
| Maksimimäärä avoimia tilikausia                                                         | 2 🗸    |
| Maksimimäärä avoimia jaksoja                                                            | 24 🗸   |
| Salli muutokset useille jaksoille                                                       |        |
| Pysähdy aina seurantakohteeseen tosite-/tiliöintirivien tallennuksessa                  |        |
| Lisää erotuksesta rivi tuotaessa alkusaldoja edelliseltä tilikaudelta (käyt. Ruotsissa) |        |
| Oletus ALV-koodi                                                                        | 25,5 🗸 |

# 3. Kirjanpito

SoftOne GO:hun voi joko perustaa uudet kirjanpitotilit uudelle verokannalle tai jatkaa samoilla tileillä kuin ennenkin. Seuraavassa on ohjeet molempia vaihtoehtoja varten.

#### 3.1 Jatkaminen olemassa olevilla kirjanpitotileillä

Mikäli uuden verokannan alaiset tapahtumat kirjataan samoille tileille kuin aiemmin, on huomioitava seuraavat asiat:

- Tilille kirjataan ainoastaan 24% verokannan alaisia tapahtumia 31.8.2024 asti.
- Tilille kirjataan ainoastaan 25,5 verokannan alaisia tapahtumia 1.9.2024 alkaen.

#### Kirjanpitotilillä saa olla vain yhden verokannan mukaisia kirjauksia saman kuukauden sisällä.

#### 3.1.1 Aputilit

Elokuussa kirjattaville 25,5% verokannan alaisille tapahtumille sekä syyskuun alusta eteenpäin kirjattaville 24% verokannan alaisille tapahtumille perustetaan tarvittaessa aputilit.

- Aputilille valitaan ao. verokannan mukainen alv-laji.
- Aputileille perustetaan tarvittaessa automaattikirjaussäännöt. Ks.ohjeen kohta 3.2.2 Automaattikirjaussäännön perustaminen.
- Aputilit on myös lisättävä tase- ja tuloslaskelmakaavoihin.

| Tilit      | +        | ×                                 |           |                  |                         |
|------------|----------|-----------------------------------|-----------|------------------|-------------------------|
|            |          |                                   |           |                  | Tilikar                 |
| Aktiivinen | Numero 🗸 | Nimi                              | Tilimuoto | Alv-laji         |                         |
|            | 3000     |                                   |           | 7                | 7                       |
| <b>~</b>   | 3000     | Työmyynti alv YL%                 | Tulo      | 301+1. Yleisen ( | 24% verokannan myynti   |
| <          | 30001    | Työmyynti alv 24% (1.9.2024 -)    | Tulo      | 301+1. Yleisen 2 | 24% verokannan myynti   |
| <b>~</b>   | 30002    | Työmyynti alv 25,5% (- 31.8.2024) | Tulo      | 301+10. Yleisen  | 25,5% verokannan myynti |

 Aputilit päätetään varsinaiselle tilille sen jälkeen, kun kyseisen kuukauden alv-laskelma on tulostettu/käsitelty.

#### 3.1.2 Automaattikirjaussääntöjen päivitys

Alv-kirjauksia tekevät automaattikirjaussäännöt päivitetään siinä vaiheessa, kun alv-kirjaukset pääsääntöisesti tehdään uuden verokannan mukaisesti.

- 1. Siirry toimintoon Talous > Asetukset > Kirjanpito > Autom.kirjaussäännöt
- 2. Valitse päivitettävä automaattikirjaussääntö ja siirry säännön tietoihin. Oikeaa automaattikirjaussääntöä voi hakea esim. suodattamalla listaus kirjanpitotilin mukaan.

| Automaattitiliöinnit + ×         |                     |                           |                    |                  |
|----------------------------------|---------------------|---------------------------|--------------------|------------------|
| ✓ Näytä avoimet 🗌 Näytä suljetut |                     |                           |                    |                  |
| Nimi                             | Kuvaus Aloituspäivä | Lopetuspäivä Laskentatapa | Kirjanpitotili 🖓 🏾 | ositteen kirjaus |
|                                  | pp.kk.vvv 🗖         | pp.kk.vvvv 🗂 🔽            | 3000               | -                |
| Myynti alv 24%                   | 1.1.2021            | Prosentti                 | 3000               | 1                |

**3.** Muuta tarvittaessa säännön nimi, esim. Myynti alv  $24\% \rightarrow M$ yynti alv 25,5%.

 Muuta Tiliöintirivit-kohdassa Sama merkki ja Päinvastainen merkki -kenttiin uuden verokannan mukaiset prosentit, joilla alv-summa lasketaan. Bruttolaskentaa käytettäessä anna prosentti viidellä desimaalilla: 20,31873.

| iliöintirivit | t |                          |                       |               |             |                      |        |
|---------------|---|--------------------------|-----------------------|---------------|-------------|----------------------|--------|
| Rivi          |   | Kirjanpitotili           | Kustannuspaikka       | Summa riviltä | Sama merkki | Päinvastainen merkki | Teksti |
|               | 1 | 3000 - Työmyynti alv YL% | * - Säilytetään kohde | 0             | 0,00        | 20,31873             |        |
|               | 2 | 2920 - Myynnin alv-velka |                       | 0             | 20,31873    | 0,00                 |        |

5. Tallenna muutokset.

#### 3.1.3 Kirjanpitotilien alv-lajien vaihtaminen

Arvonlisäverolaskelman laskennallisessa osiossa alv:n osuus lasketaan kirjanpitotilin alv-lajin verollisuuden perusteella.

Vaikka tilille kirjataan syys- ja lokakuussa uuden verokannan myyntejä/ostoja, niin tilin alv-lajin verollisuutena säilytetään 24% niin kauan, kunnes elokuun arvonlisäverot on tilitetty. **Uuden verokannan mukainen alv-laji päivitetään vasta, kun tarvitaan syyskuun arvonlisäverolaskelmaa**.

Kannattaa huomioida, että arvonlisäverolaskelmaa ei saa tulostettua takautuvasti 24%:n verokannalla enää sen jälkeen, kun kirjanpitotilien alv-lajit on vaihdettu 25,5% verokannan mukaisiksi.

Tilien alv-lajit voi muuttaa joko jokaiselle tilille yksitellen tai käyttämällä Massamuutos-toimintoa.

Yksitellen vaihtamalla tilin tiedoissa (*Talous > Kirjanpito > Rekisterit > Tili*) valitaan aiempaa alv-lajia vastaava uuden verokannan mukainen alv-laji.

| Tilit Tili 3000 * > | + ×                                                             |   |           |
|---------------------|-----------------------------------------------------------------|---|-----------|
| ≪ < 181/470 >       | *                                                               |   |           |
| Yleiset             |                                                                 |   |           |
| Aktiivinen          |                                                                 |   |           |
| Tilinumero *        | Nimi *                                                          |   | Kuvaus    |
| 3000                | Työmyynti alv YL%                                               |   |           |
| Tilimuoto *         | Alv-laji                                                        |   | Verokanta |
| Tulo                | ✓ 301+10. Yleisen 25,5% verokannan myynti                       | ~ | 25.5 %    |
|                     | 301+1. Yleisen 24% verokannan myynti                            | - |           |
|                     | 301+10. Yleisen 25,5% verokannan myynti                         |   |           |
| Väännökeet          | 301+2. Ostot EU:n ulkopuolelta 24% (käännetty verovelvollisuus) |   |           |
| Radiniukset         | 301+3 Marginaaliveron peruste alv 24%                           |   |           |
|                     |                                                                 |   |           |

Massamuutos-toiminnolla alv-laji voidaan vaihtaa samalla kertaa kaikille tileille, joilla on sama alv-laji. Massamuutos-toiminto on käytettävissä kun roolille on asetettu käyttöoikeus *Talous > Kirjanpito > Tilit > Massamuutos [1088]*. Ohjeet käyttöoikeuden lisäämiseen löytyy Asiakaskeskuksen Usein kysytyistä kysymyksistä (Ukk), SoftOne GO / Hallinnoi -osiosta.

1. Mene toimintoon Talous > Kirjanpito > Rekisterit > Tili

2. Suodata tililistaukseen vain vaihdettavan alv-lajin alaiset tilit, esim. 301+1 Yleisen 24% verokannan myynti.

| Tilit    | +        | ×                                      |           |                                    |                                            |
|----------|----------|----------------------------------------|-----------|------------------------------------|--------------------------------------------|
|          |          |                                        |           |                                    | Tilikartta 🚯 Tuo t                         |
| Aktii 🤉  | 7 Numero | Nimi                                   | Tilimuoto | Alv-laji 🖓                         | Saldo                                      |
|          |          |                                        |           | ▼ (1) 301+1. Yleisen 24% verokanna | n myynti                                   |
| <b>~</b> | 3000     | Työmyynti alv YL%                      | Tulo      | 301+1. Yleisen 24% verokannan n    | nyynti Etsi                                |
| <b></b>  | 3008     | Varaosamyynti alv 24%                  | Tulo      | 301+1. Yleisen 24% verokannan n    | nyynti 📃 Valitse kaikki 🄺                  |
| <b>~</b> | 3500     | Myönnetyt alennukset alv 24%           | Tulo      | 301+1. Yleisen 24% verokannan n    | nyynti 305+1. Vähennyskelpoiset tavaraosto |
| <b></b>  | 4960     | Palveluostot EU:n ulkopuolelta alv 24% | Kulu      | 301+1. Yleisen 24% verokannan n    | nyynti Tyhjät                              |
|          |          |                                        |           |                                    | 301+1. Yleisen 24% verokannan myyr         |
|          |          |                                        |           |                                    | 301+3. Marginaaliveron peruste alv 2 🗸     |

**3.** Valitse kaikki tilit klikkaamalla otsikkorivin valintaruutua. Voit jättää yksittäisiä tilejä valinnan ulkopuolelle poistamalla valinnan kyseisiltä tileiltä (esim. 24% verokannan aputilit).

.

| <b>H</b> iivinen | Numero | Nimi                                   | Til |
|------------------|--------|----------------------------------------|-----|
| -                |        |                                        |     |
|                  | 3000   | Työmyynti alv YL%                      |     |
|                  | 3008   | Varaosamyynti alv 24%                  | -   |
|                  | 3500   | Myönnetyt alennukset alv 24%           | -   |
|                  | 4960   | Palveluostot EU:n ulkopuolelta alv 24% | I   |
| <                | 30001  | Työmyynti alv 24% (1.9.2024 -)         |     |

4. Klikkaa Massamuutos-painiketta sivun yläreunassa.

|    | Tilikartta | 🗜 Tuo tilikartta | Massamuutos | 5 7 | 3 |
|----|------------|------------------|-------------|-----|---|
| do |            |                  |             |     |   |

5. Valitse pudotusvalikosta Alv-laji ja klikkaa plus-kuvaketta.

| Massamuutos                                    | ×                                                                 |
|------------------------------------------------|-------------------------------------------------------------------|
| Valitse kentät, joiden tietoja halua<br>Kenttä | t päivittää. Valitse sen jälkeen arvo, joka kenttään päivitetään. |
| Alv-laji                                       | +                                                                 |
| 4 valittua riviä                               | Peruuta OK                                                        |

6. Valitse uudeksi arvoksi uuden verokannan vastaava alv-laji.

| Massamuutos ×                                                                                         |
|----------------------------------------------------------------------------------------------------|
| Valitse kentät, joiden tietoja haluat päivittää. Valitse sen jälkeen arvo, joka kenttään päivitetään. |
| Vudet arvot                                                                                           |
| Kenttä     Uusi arvo       Alv-laji     301+10. Yleisen 25,5% verokannan myynti                       |
| Valitut kenttämuutokset suoritetaan kaikille (4) valituille riveille, eikä niitä voi kumota.          |
| 4 valittua riviä Peruuta OK                                                                           |

7. Klikkaa OK-painiketta.

#### 3.2 Uusien 25,5% kirjanpitotilien perustaminen

Mikäli kirjanpitoon perustetaan uudet tilit uudelle verokannalle, toimitaan seuraavasti:

- Perustetaan uudet kirjanpitotilit
- Perustetaan automaattikirjaussäännöt uusille tileille
- Lisätään uudet tilit tase- ja tuloslaskelmakaavoihin
- Päivitetään laskutuksen, myyntireskontran ja ostoreskontran oletustilit
- Päivitetään asiakkaiden, toimittajien ja tuotteiden oletustilit

#### 3.2.1 Kirjanpitotilin perustaminen

- 1. Siirry toimintoon Talous > Kirjanpito > Rekisterit > Kirjanpitotili
- 2. Valitse tililistauksesta uutta tiliä vastaava kirjanpitotili (esim. 3000 Myynti alv 24%) ja siirry tilin tietoihin.
- 3. Kopioi tili klikkaamalla näkymän oikeassa yläreunassa olevaa Kopioi-painiketta.

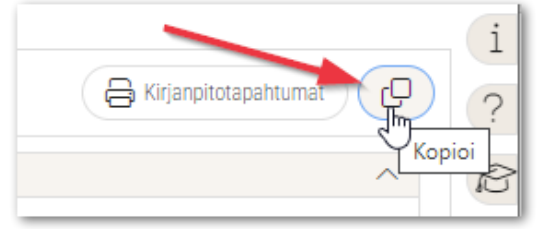

4. Anna uusi tilinumero, muuta tilin nimi ja valitse 25,5% verokannan mukainen alv-laji. Jos tilikartassa ei ole vapaita numeroita käytettävissä, niin tilinumerot voi perustaa myös 5-numeroisiksi (esim. 3000 Myynti alv 24% -> 30001 Myynti alv 25,5%).

| Tilit Uusi tili * ×                      | + ×                                    |                     |  |
|------------------------------------------|----------------------------------------|---------------------|--|
| < 183 / 467 >                            | »                                      |                     |  |
| Vlaisat                                  |                                        |                     |  |
| Theiser                                  |                                        |                     |  |
| Aktiivinen                               |                                        |                     |  |
| Aktiivinen                               | Nimi *                                 | Kuvaus              |  |
| Aktiivinen Tilinumero * 3001             | Nimi *<br>Myynti alv 25,5%             | Kuvaus              |  |
| Aktiivinen Tilinumero * 3001 Tilimuoto * | Nimi *<br>Myynti alv 25,5%<br>Alv-laji | Kuvaus<br>Verokanta |  |

5. Tallenna tili.

#### 3.2.2 Automaattikirjaussäännön perustaminen

- 1. Siirry toimintoon Talous > Asetukset > Kirjanpito > Autom.kirjaussäännöt
- Valitse listauksesta 24%:n verokannan mukaisen kirjanpitotilin automaattikirjaussääntö (esim. 3000 Myynti alv 24%), ja siirry säännön tietoihin. Oikeaa sääntöä voi hakea esim. suodattamalla listaus kirjanpitotilin mukaan.

| A | tomaattitiliöinnit | + ×            |        |               |                     |        |                  |                   |
|---|--------------------|----------------|--------|---------------|---------------------|--------|------------------|-------------------|
| • | Näytä avoimet      | Näytä suljetut |        |               |                     |        |                  |                   |
|   | Nimi               |                | Kuvaus | Aloituspäivä  | Lopetuspäivä Lasken | tatapa | Kirjanpitotili 🏾 | īositteen kirjaus |
|   |                    |                |        | pp.kk.vvv 🗖 🔽 | pp.kk.vvvv 🛱 🏹      |        | 3000             |                   |
|   | Myynti alv 24%     |                |        | 1.1.2021      | Prose               | entti  | 3000             | <b>V</b>          |

3. Klikkaa sivun oikeassa yläreunassa olevaa Kopioi-painiketta.

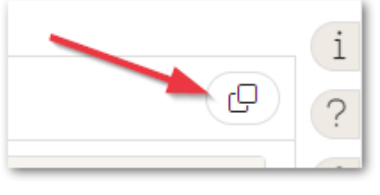

**4.** Muuta automaattikirjaussäännön nimi, esim. Myynti alv  $24\% \rightarrow M$ yynti alv 25,5%.

| Automaattitiliöinnit                | Uusi automaattikirjaussääntö * $	imes$ | +                                   | ×                                            |
|-------------------------------------|----------------------------------------|-------------------------------------|----------------------------------------------|
| 《 < 1/17                            | > »                                    |                                     |                                              |
| Automaattitiliöinti                 |                                        |                                     |                                              |
|                                     |                                        |                                     |                                              |
| Nimi *                              |                                        | Aloituspäi                          | vä *                                         |
| Nimi *<br>Myynti alv 25,5           | %                                      | Aloituspäi<br>1.1.2021              | vä *                                         |
| Nimi *<br>Myynti alv 25,5<br>Kuvaus | %                                      | Aloituspäi<br>1.1.2021<br>Lopetuspä | vä *<br>ffffffffffffffffffffffffffffffffffff |

5. Muuta Ehdot-osion Kirjanpitotili-kenttään uuden verokannan mukainen tili.

| Kirjanpitotili | Kustannuspaikka | Projekti |
|----------------|-----------------|----------|
| 3001           |                 |          |
| Operaattori    | Summa           |          |

6. Vaihda Tiliöintirivit-kohdassa vanhan verokannan tilin tilalle uuden verokannan mukainen tili.

Muuta samalla Sama merkki ja Päinvastainen merkki -kenttiin uuden verokannan mukaiset prosentit, joilla alv-summa lasketaan. Bruttolaskentaa käytettäessä anna prosentti viidellä desimaalilla: 20,31873.

| Tiliöir | ntirivit |  |                          |                     |               |             |                      |
|---------|----------|--|--------------------------|---------------------|---------------|-------------|----------------------|
|         |          |  |                          |                     |               |             |                      |
|         |          |  |                          |                     |               |             |                      |
|         | Rivi     |  | Kirjanpitotili           | Kustannuspaikka     | Summa riviltä | Sama merkki | Päinvastainen merkki |
|         | 1        |  | 3001 Myynti alv 25,5%    | * Säilytetään kohde | 0             | 0,0         | 20,31873             |
|         | 2        |  | 2920 - Myynnin alv-velka |                     | 0             | 20,3187     | 3 0,00               |

#### 7. Tallenna muutokset.

Tallennuksen jälkeen kustannuspaikan kohdalla saattaa olla ilmoitus virheellisestä tilinumerosta. Ilmoitus on aiheeton ja sen voi jättää huomiotta.

#### 3.3 Tase- ja tuloslaskelmakaavojen päivitys

Aputilit sekä uudelle verokannalle perustetut kirjanpitotilit on lisättävä tase- ja tuloslaskelmakaavoihin. Ohje tilien lisäämiseen kaavoihin löytyy SoftOne Akatemian Talous-osiosta.

#### 3.4 Jaksotusparametrien päivitys

Alv-kirjauksia sisältävät jaksotusparametrit päivitetään siinä vaiheessa, kun alv-kirjaukset pääsääntöisesti tehdään uuden verokannan mukaisesti.

- 1. Siirry toimintoon *Talous > Kirjanpito > Jaksotukset*
- 2. Valitse Jaksotussäännöt-välilehdeltä päivitettävä jaksotussääntö ja siirry säännön tietoihin.
- **3.** Vaihda tarvittaessa kirjanpitotili Tiliöintirivit-kohdassa kohdassa ja muuta *Sama merkki* ja *Päinvastainen merkki* -kenttiin uuden verokannan mukaiset prosentit, joilla alv-summa lasketaan. Bruttolaskentaa käytettäessä anna prosentti viidellä desimaalilla: 20,31873.

| Tiliöintirivi | it |                                                  |                       |               |             |                      |
|---------------|----|--------------------------------------------------|-----------------------|---------------|-------------|----------------------|
|               |    |                                                  |                       |               |             |                      |
| Rivi          |    | Kirjanpitotili                                   | Kustannuspaikka       | Summa riviltä | Sama merkki | Päinvastainen merkki |
|               | 1  | 2932 - Käytetyn tavaran kauppa AVL 79§           |                       | 0             | 100,00      | 0,00                 |
|               | 2  | 2933 - Tilin 2932 vastatili AVL 79§              |                       | 0             | 0,00        | 100,00               |
|               | 3  | 2935 - Lask. alv myynnit AVL 79§                 |                       | 0             | 20,31873    | 0,00                 |
|               | 4  | 3299 - Lask. alv käytetyt tavaran myynti AVL 79§ | * - Säilytetään kohde | 0             | 0,00        | 20,31873             |

4. Tallenna muutokset.

## 3.5 Tositemallien päivitys

Päivitä tarvittaessa tositemallit, jos ne sisältävät alv-kirjauksia. Tositemallit löytyvät toiminnosta *Talous* > *Kirjanpito* > *Rekisterit* > *Tositemallit*.

## 4. Myyntireskontra

Mikäli käytössä on SoftOne GO Laskutus, lue toimintaohjeet erillisestä dokumentista, joka löytyy SoftOne Akatemian Laskutus-osiosta.

#### 4.1 Oletustilit

Oletustileihin vaihdetaan uuden veroprosentin mukaiset kirjanpitotilit ennen syyskuun ensimmäisten laskujen tallentamista. Oletustilejä ei vaihdeta, jos jatketaan olemassa olevilla tileillä.

Oletustilit vaihdetaan toiminnoissa

- Talous > Asetukset > Myyntireskontra > Perustilit
- Talous > Asetukset > Kirjanpito > Perustilit (käännetyn verovelvollisuuden tilit)

#### 4.2 Asiakaskohtaiset tiliasetukset

Uuden veroprosentin mukaiset kirjanpitotilit päivitetään niille asiakkaille, joille on tallennettu oletustilistä poikkeava myyntitili. Tilejä ei vaihdeta, jos jatketaan olemassa olevilla tileillä.

- 1. Mene toimintoon Talous > Myyntireskontra > Rekisterit > Asiakkaat.
- 2. Hae asiakas, jonka tiliasetuksia muutetaan.
- 3. Asiakastiedoissa avaa Tiliöinti-osio ja muuta uusi tili Myynti-riville.

| iliöi | nti              |                                           |                 |                        |   |
|-------|------------------|-------------------------------------------|-----------------|------------------------|---|
| Ti    | liöintiasetukset |                                           |                 |                        |   |
|       | Тууррі           | Tilit                                     | Kustannuspaikka | Perustili              | P |
|       | Myyntisaami      |                                           |                 | 1600 Myyntisaamiset    |   |
|       | Myynti           | 3901 Liiketoiminnan muut tuotot alv 25,5% |                 | 3001 Myynti alv 25,5%  |   |
|       | ALV              |                                           |                 | 2925 Myynnin alv-velka |   |

#### 4.3 Reskontralaskut

Suoraan reskontraan tallennettaville laskuille voi valita käytettävän verokannan Alv-koodi -valikosta. Uuden laskun tallennuksessa alv-koodiksi tulee automaattisesti kirjanpidon asetuksissa valittu oletus alv-koodi (ks. ohjeen kohta 2. Oletusverokannan vaihtaminen).

Valittu alv-koodi vaikuttaa laskun summasta laskettavaan ja tiliöitävään alv-summaan.

| Laskut         | Korko | Lasku 2407310   | I X | + ×       |   |                  |        |               |     |
|----------------|-------|-----------------|-----|-----------|---|------------------|--------|---------------|-----|
|                |       |                 |     |           |   |                  |        |               |     |
| Lasku          |       |                 |     |           |   |                  |        |               |     |
| Sarjanumero    |       | Asiakas *       |     |           |   | Laskunro *       |        | Maksuviite    |     |
| 181568         |       | 8 Pekan Paja Oy |     |           | Ø | 24073101         |        | 8000002407310 | )15 |
| Тууррі         |       | Verollisuus *   |     | Alv-koodi |   | Valuutta         |        |               |     |
| Lasku          | ~     | Verollinen      | ~   | Alv 25,5% | ~ | Euro             | ~      |               |     |
| Laskun päiväys | *     | Maksuehdot      |     |           |   | Yhteensä (EUR) * |        | ALV (EUR)     |     |
| 31.7.2024      | Ē     | 14 pv netto     | ~   |           |   |                  | 100,00 |               | 20, |
| Eräpäivä *     |       |                 |     |           |   |                  |        |               |     |
| 14.9.2024      | 曲     |                 |     |           |   |                  |        |               |     |

| ntirivit                                   |       |        |
|--------------------------------------------|-------|--------|
| * ^ ~ *                                    |       |        |
| Rivi Kirjanpitotili Kustannuspaikka Teksti | Debet | Kredit |
|                                            |       | ▽      |
| 1 1701 - Myyntisaamiset                    | 100,0 | 0 0    |
| 2 2920 - Myynnin alv-velka                 | 0,0   | 20     |
|                                            |       |        |

#### 4.4 Suoritukset

Alv määräytyy aina kirjanpidon asetuksissa valitun oletus alv-koodin mukaan kun yli-/alisuorituksen kirjaamisessa käytetään alv:n kirjausta. Alv-summa on laskettava ja kirjattava manuaalisesti, mikäli halutaan käyttää muuta kuin oletusverokantaa.

# 5. Ostoreskontra

#### 5.1 Oletustilit

Oletustileihin vaihdetaan uuden veroprosentin mukaiset kirjanpitotilit ennen syyskuun ensimmäisten ostolaskujen tallentamista. Oletustilejä ei vaihdeta, jos jatketaan olemassa olevilla tileillä.

Oletustilit vaihdetaan toiminnossa Talous > Asetukset > Ostoreskontra > Perustilit.

#### 5.2 Toimittajakohtaiset tiliasetukset

- 1. Mene toimintoon Talous > Ostoreskontra > Rekisterit > Toimittajat
- 2. Hae toimittaja, jonka tiliasetuksia muutetaan
- 3. Toimittajatiedoissa avaa Asetukset > Tiliöinti -osio ja muuta uusi tili Osto-riville.

| iliöir   | ıti                    |                                |                 |                           |
|----------|------------------------|--------------------------------|-----------------|---------------------------|
| <b>\</b> | /ahvista ostolaskun ti | liöinti                        |                 |                           |
| Til      | iöintiasetukset        |                                |                 |                           |
|          | Тууррі                 | Tilit                          | Kustannuspaikka | Perustili                 |
|          | Ostovelat              |                                |                 | 2770 Ostovelat            |
|          | Osto                   | 61470 - Puhtaanapito alv 25,5% |                 | 40000 Ostot alv 25,5%     |
|          | ALV                    |                                |                 | 2925 Ostojen alv-saaminen |

#### 5.3 Ostolaskut

Ostolaskujen tiliöinnissä on muistettava, että kirjanpitotilillä saa olla vain yhden verokannan mukaisia kirjauksia saman kuukauden sisällä. Voimassaolevasta verokannasta poikkeavat kulut on täten kirjattava joko aputilille tai uudelle 25,5% alaiselle tilille.

Manuaalisesti reskontraan tallennettaville ostolaskuille voi valita käytettävän verokannan Verokanta - valikosta. Uuden laskun tallennuksessa alv-koodiksi tulee automaattisesti kirjanpidon asetuksissa valittu oletus alv-koodi (ks. ohjeen kohta 2. Oletusverokannan vaihtaminen).

Valittu alv-koodi vaikuttaa laskun summasta laskettavaan ja tiliöitävään alv-summaan.

| Sarjanumero          |        | Тууррі        |       |
|----------------------|--------|---------------|-------|
|                      |        | Lasku         | ~     |
| Toimittaja *         |        |               |       |
| 74 Helpdesk Suomi Oy |        |               | 6 P   |
| Laskun päiväys *     |        | Tositepäivä * |       |
| 5.9.2024             | Ê      | 5.9.2024      | Ē     |
| Yhteensä (EUR)       |        | ALV (EUR) *   |       |
|                      | 100,00 |               | 20,32 |
| Verollisuus *        |        | Verokanta     |       |
| Verollinen           | ~      | Alv 25,5%     | ~     |

| intirivit                   |                        |       |        |
|-----------------------------|------------------------|-------|--------|
| * ^ ~ *                     |                        |       |        |
| Rivi Kirjanpitotili         | Kustannuspaikka Teksti | Debet | Kredit |
|                             |                        | 5     | 7      |
| 1 2770 - Ostovelat          |                        | 0,00  | 100,00 |
| 2 2925 - Ostojen alv-saamin | en                     | 20,32 | 0,0    |
| 3 40000 - Ostot alv 25,5%   |                        | 79,68 | 0,0    |

Verkkolaskusta muodostetun ostolaskun verokanta määräytyy verkkolaskun verokannan mukaan.